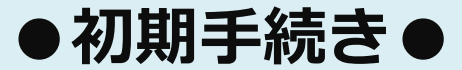

以下の手順に沿って、お手続きをお願いいたします。

#### ロ <u>エクスプレス予約ホームページ(https://expy.jp)にアクセスし、①・②を</u> 押下

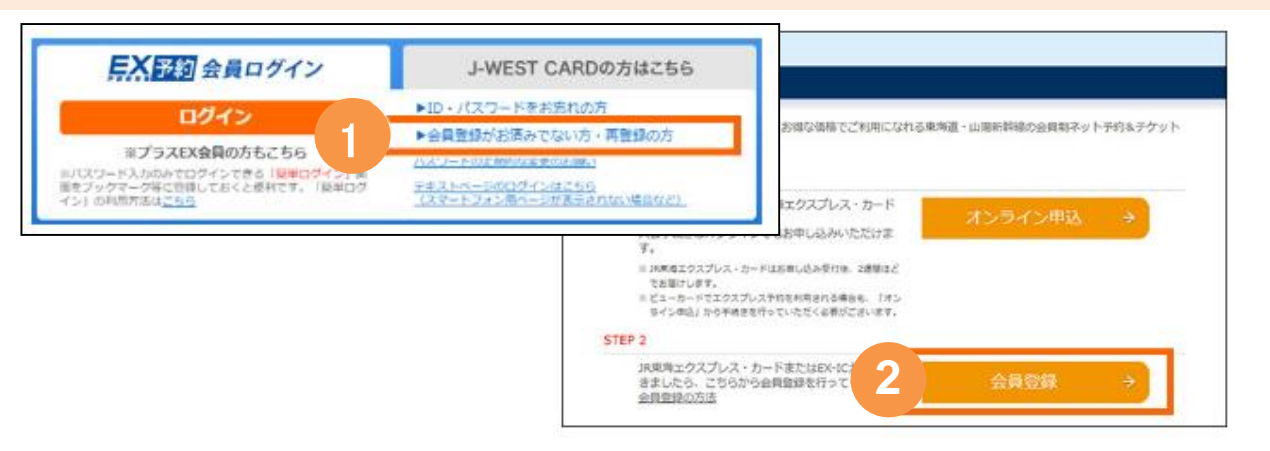

# ロ <u>メールアドレスを入力</u>

| <b>月X田初</b>                                                                                                    | FX王和                                                                                                    |
|----------------------------------------------------------------------------------------------------|----------------------------------------------------------------------------------------------------|
| 会員登録                                                                                                    | 新观众两数路                                                                                                    |
| メールアドレス入力>会員登録メール送信                                                                                                    | メールアドレス入力>会員登録メール送信                                                                                                    |
| x-л/РК-2 +243<br>РК-2<br>ж (x-4,444<br>ж (x-4,444)<br>ж (x-4,444)<br>ж (x-4,444)                                                    | 会員登録メール送信完了<br>こんた法参差したメールアドレス第に、「会員登録メール」を活躍しました。<br>■メールに定着されているURLにアクセスし、会員受管と入力してください。                                                                   |
| 第ノドレス規定受益認定をご形成の方は、今回からのProcession、モードメイン和定定意識を見た利用の方は「40mby (ap) をあらめじめご意識ください。<br>●は文字を最えるアドレスや、「、(ビリオド/ドット)」の意味しているアドレスは意味できません。 | エクスプレス予約の利用には、メールアドレスの登録が<br>必要です。<br>概ね5分以内に、登録いただいたメールアドレス宛に会<br>員登録メールを送信します。<br>yoyaku@expy.jpからのメールが受信できるように設定<br>してください。<br>URL付きメールが受信できるように設定してください。 |

# ロ 登録のメールアドレスに届いた会員登録メールに記載されているURLへアクセス。(URLは発行後24時間有効)

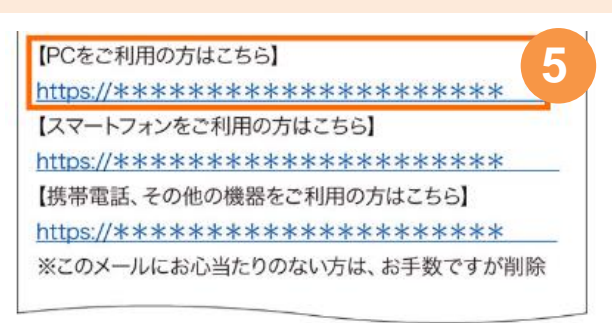

会員登録メールが届かない方は、 yoyaku@expy.jpからのメール、URL付きメールが 受信できる設定になっているか、ご確認ください。

#### ロ JR東海から送付される書面「エクスプレス予約サービス ご利用についての ご案内」(A4サイズ用紙)に記載のとおり、会員ID・生年月日・登録番号 (画面表記はクレジットカード番号下4ケタ)を入力

|                                                                                                    |                             |                                                                               | 2020年09月11日                            |
|----------------------------------------------------------------------------------------------------|-----------------------------|-------------------------------------------------------------------------------|----------------------------------------|
| <b>登録</b>                                                                                                    |                             |                                                                               | 來源語客說道賴式会社                             |
| 情報入力>確認                                                                                                    |                             | エクスプレス予約サービス ご利用についてのご案内                                                      |                                        |
| お客様の会員ID・生年月日等を入力してください。                                                                                                    |                             | 評麼 時下ますますご清祥のこととお裏び中し上げます。                                                    |                                        |
| 会員ID *必須                                                                                                    |                             | このたびは、東海道・山陽新幹線ネット予約サービスの「エクスプレス予約」に<br>ありボとうございます                            | ここ入会いただき、誠に                            |
|                                                                                                    |                             | 「エクスプレス予約」のご利用開始にあたり、基本会員情報について下記のとおり                                         | )ご案内申し上げます。                            |
| 数字10년 (半角)                                                                                                    |                             | 基本会員で「エクスプレス予約」にログインしていただくと、契約法人内全ての                                          | 「エクスプレス予約」の                            |
| 生年月日 *必须                                                                                                    | クレジットカード番号(下4桁) *必須         | 利用実績データや生年月日などの会員登録に必要な情報をダウンロードすることが                                         | できます。                                  |
| and the second second se |                             | タワンロードの利用にあたっては、初回に限り黒本会員による「会員登録」が必<br>際 下記の情報が必要になりますので本書は大切に保管いただきますようお願いい | 要です。「会員登録」の<br>いたします。                  |
| 年 01日 V 01日 V                                                                                                    |                             | なお、本書の再発行は出来かねますので万一紛失された場合は下記の<お問い合                                          | うわせ先>までご相談く                            |
| 西暦4桁 (半角) キャックコンパー マー ひょし マ                                                                                                    | スパスペーパスパーパスパープ<br>数字4桁 (半角) | ださい。                                                                          |                                        |
|                                                                                                    |                             | 末筆ではございますが、合社の谷々のご繁美を心上りお折り申し上げます。                                            |                                        |
| STカード (エクスプレス) をご利用の方はこちら                                                                                                    |                             |                                                                               | 敬具                                     |
|                                                                                                    |                             | エクスプレス予約サービス基本会員情報                                                            |                                        |
| OK R                                                                                                    |                             | 会員名 会員近名演半1CBII15                                                             |                                        |
|                                                                                                    |                             | 会員 ID 1234567890                                                              |                                        |
|                                                                                                    |                             | 生年月日 1970年01月01日<br>20日本日 1234                                                |                                        |
|                                                                                                    |                             | 3.2 RA 97 77                                                                  |                                        |
|                                                                                                    |                             | 会員登録方法及びご利用実績ダウンロードなどのサービス詳細については下記のオ                                         | Rームページをご確認く                            |
| <ol> <li>④·書面内「会員ID」</li> </ol>                                                                                                    |                             | ださい。                                                                          |                                        |
|                                                                                                    |                             | エクスプレスで約、コーホレートサービス 貴垣<br>https://ergz.in/crpringes-d/information/info        | .責任常様利けページ<br>Frnitice_ of in. http:// |
|                                                                                                    |                             | ログインID:e489000 パスワード: j<br><お用い合わせ先>                                          | c b h                                  |
| (8):書面内「登録番号」                                                                                                    |                             | エクスプレス下約カスタマーセンター                                                             |                                        |

### ロ 入力内容の確認

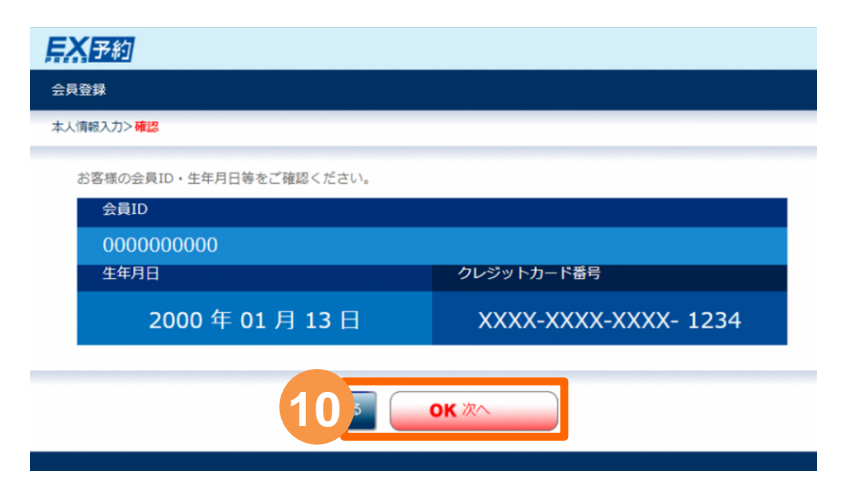

# ロ お客様情報を入力

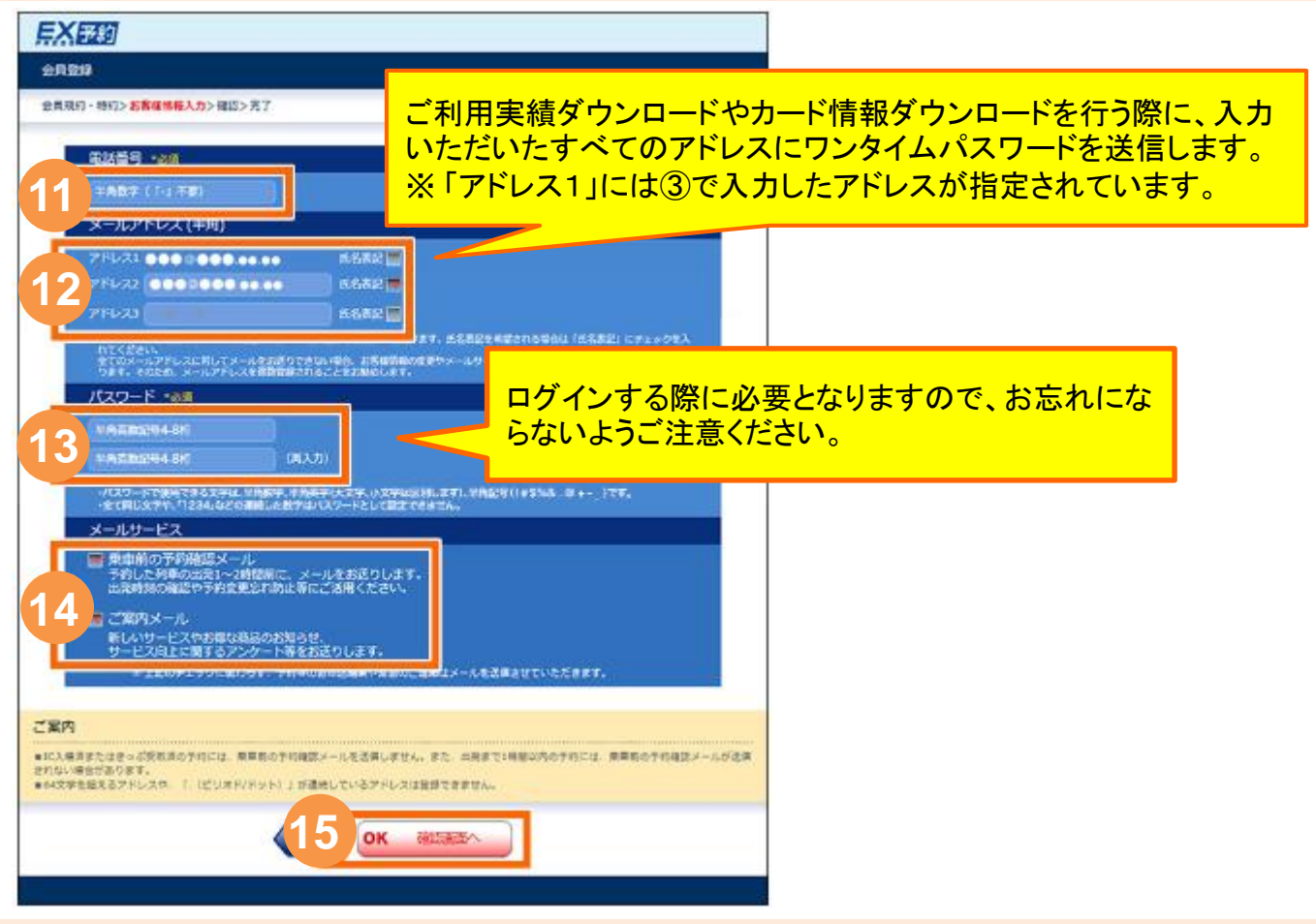

### ロ 入力内容を確認し、登録完了

| <u> 异X <del>王</del>钧</u>                                                                                                    | FX ES                                                 |  |  |
|----------------------------------------------------------------------------------------------------|-------------------------------------------------------|--|--|
| 会員登録                                                                                                    | *# <b>?</b> #                                         |  |  |
| 会員規則・統約>お客様情報登録>確課>次丁                                                                                                    | 金員規約,%約>占客權情報資源>權課>完了                                 |  |  |
| 電話攝号                                                                                                    | トウカイノゾミ様の会員登録を完了しました。                                 |  |  |
| 000000000                                                                                                    | エクスプレス予約をご利用いただけます。<br>会別Dとパスワードは、おおねにならないようにご注意ください。 |  |  |
| メールアドレス                                                                                                    | REMOGRA                                               |  |  |
| Provide and a second second se | 17 00000000                                           |  |  |
| 16 OK 19873                                                                                                    | 0000000000<br>メールアドレス                                 |  |  |
|                                                                                                    | アドレス1 mammen<br>アドレス2 mammen<br>アドレス3 mammen          |  |  |
| ログインする際、会員ID(⑥・⑪)と設定                                                                                                    | メールサービス                                               |  |  |
| いただいたパスワード(⑬)が必要になり                                                                                                    | 乗車前の予約確認メール 希望する<br>ご案のメール お望する                       |  |  |
| ます。<br>お忘れにならないようご注意ください。                                                                                                    | ■ご設備済みのメールプドレスへも、登録市了のメールをお送りしました。                    |  |  |
|                                                                                                    | 18 ×====                                              |  |  |
|                                                                                                    | ×13-                                                  |  |  |

【重要】

# 登録完了後、エクスプレス予約ホームページ(<u>https://expy.jp</u>)にアク セスし、<u>登録した会員 I D・パスワードを入力してログインした際、</u> 「EX-IC利用開始」ボタンが表示される場合

※入会が一定時期以前の法人様は表示されます。表示されない法人様は、以下手続 きは不要です。

#### ロ エクスプレス予約ホームページ(https://expy.jp)にアクセスし、登録した 会員ID・パスワードを入力しログイン

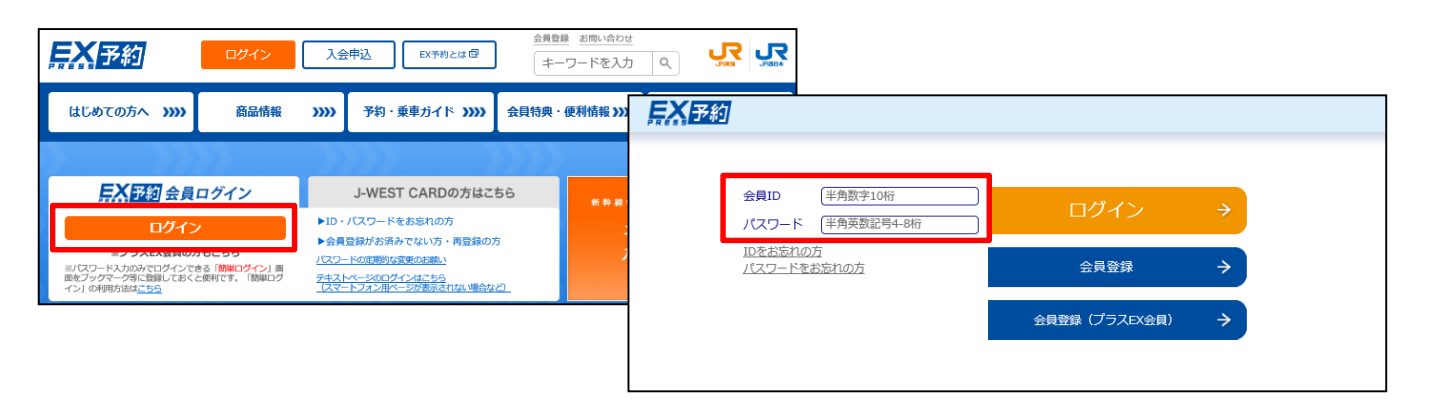

# ロ <u>ログイン後のトップ画面左下に表示される「EX-IC利用開始」を押下</u>

| FX <del>开</del> 约                        |          | F9bf 80/95rH                          |                                                                     |                                      |               |
|------------------------------------------|----------|---------------------------------------|---------------------------------------------------------------------|--------------------------------------|---------------|
|                                          |          |                                       |                                                                     |                                      |               |
| エクスプレス予約 メニュー                            | パスワードの変更 | يريم EX-ICN/用MM                       | FX 予約                                                               | i/bif b)Ji/r様                        |               |
| エクスノレスア新 スニュー                            |          | EX-IC利用開始>完了                          | メニュー EX-IC利用間始                                                      |                                      | トウカイ カンジンド様   |
|                                          | お客様情報の変更 |                                       | EX-IC时用随始>完了                                                        | ×==- ×1>×==-                         | סלדטר         |
|                                          | ご利用履歴・ご利 | EX-ICの利用開始を行う場合は、「IC利用開始」ボタンを押してください。 | EX-ICサービスをご利用いただけます。<br>EX-ICサービスのご利用にはEX-ICカードが必要です。詳しくはEX-ICカードに回 | エクスプレス予約 メニュー                        | パスワードの変更      |
| EX1C利用関始。  サービスのご利用方法   空原粉会(サイバーステーション) |          |                                       |                                                                     |                                      | お客様情報の変更      |
|                                          |          |                                       |                                                                     |                                      | ご利用履歴・ご利用票の発行 |
| -EIK                                     |          |                                       |                                                                     | サービスのご利用方法   空席照会(サイバーステーション)   運賃ナビ |               |
|                                          |          |                                       |                                                                     |                                      |               |
|                                          |          |                                       | -==×                                                                |                                      |               |
|                                          |          |                                       |                                                                     | -22                                  |               |

↑EX-IC利用開始表示がなくなります

◆「EX – I C利用開始」ボタンは、基本会員 I Dでログインした時のみ表示されます。
 ◆「EX – I C利用開始」ボタンを押下後、貴社内の全カード使用者様が次回ログインした際に、EX – I Cカードで乗車できる商品が予約できます。
 ◆「EX – I C利用開始」ボタンは、一度押下すると貴社内全カード使用者様が「EX –

I Cサービス」をご利用いただける状態になるので、その後は表示されなくなります。